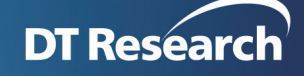

# How To Backup/ Restore WCM Server 6.x

To sucessfully backup/ restore your database/ library, please make sure your systems follows the below assumptions:

- 1. WebDT Content Manager 6.x is installed on a fully functional "Server A"
- 2. All services (Database, Publish, Content) have been installed in this single PC (Server A) with default folders.
- 3. There are playlists created on Server A already.
- 4. WCM 6.x has been installed on server B with the same settings as Server A (ports, file folder location, login ID and passwords, etc).

Then all you need to do is to Backup the databases and WCM library folder on Server A, then Restore in Server B.

**NOTE**: If there is no database connection in pgAdmin, please refer <u>Page 6</u> to learn how to add one.

# Part One: Backup from Source Server A:

- Step 1: Stop WebDT Content Manager Web Server
  - Stop WebDT Content Manager Web Server from Start > All Programs > DT Research > WebDT Content Manager > Stop Web Server

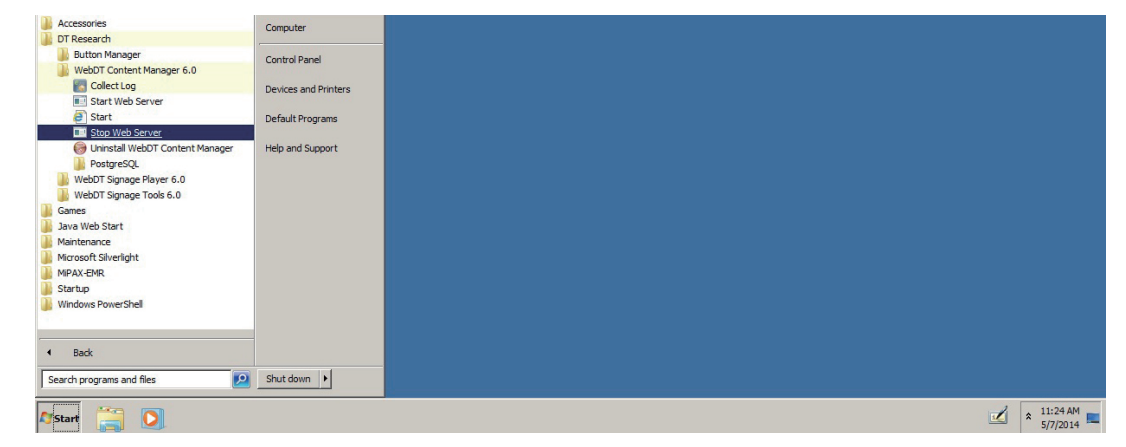

## Step 2: Launch pgAdmin

• Click Start > All Programs > DT Research > WebDT Content Manager > PostgreSQL > pgAdmin

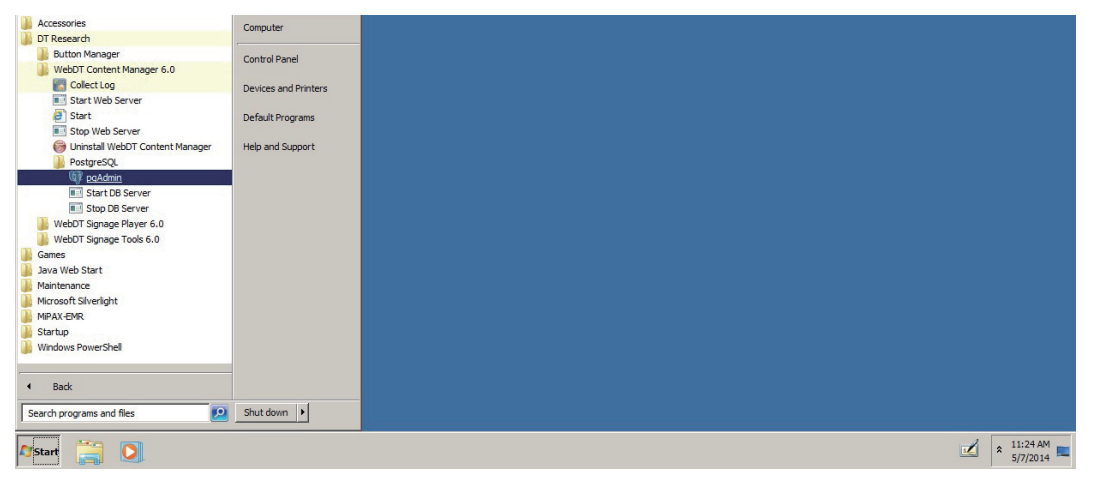

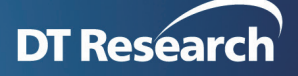

• Right click on "server name" > Connect

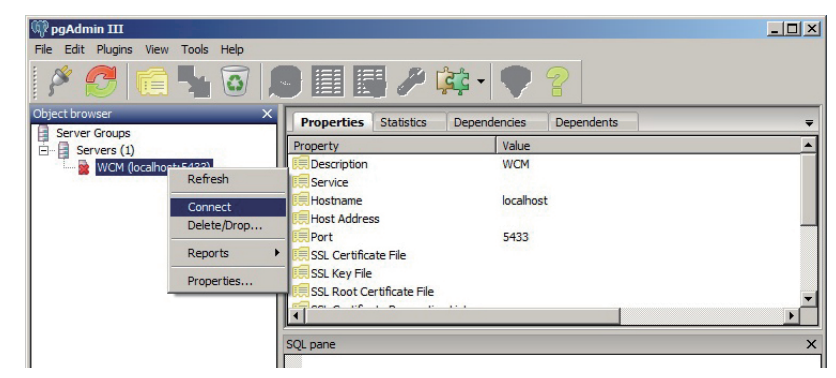

## Step 3: Backup esignage database

• Right click on Databases > esignage then click Backup

| File Edit Plugins View Tools Help                                                                                                    | 鸟 🗐 📑 🔑 🛊                                                                                                    | \$• <b>•</b> 8                                                                                                    |                       |
|----------------------------------------------------------------------------------------------------|----------------------------------------------------------------------------------------------------|----------------------------------------------------------------------------------------------------|-----------------------|
| Object browser         Server Groups         Bestrer Groups         WCM (localhost: 5433)         Databases (3)         Databases (3) | Properties Statistics (<br>Property<br>Name<br>OD<br>EOwner<br>isological<br>abase<br>Database: esignage<br>DROP DATABASE esignage<br>NTH OWNER = dbadmi<br>ENCODING = 'UT<br>TABLESPACE = C<br>LC_CITYEE = 'C'<br>CONNECTION LIN | Dependencies Dependents<br>Value<br>esignage<br>32768<br>dbadmin<br>pg_default<br>pg_default<br>UTF8<br>C<br>c<br>in<br>in<br>IF8'<br>gg_default<br>(C'<br>4IT = -1; | v<br>v<br>v<br>v<br>x |
| Restoring previous environment Done.                                                                                                    |                                                                                                    |                                                                                                    | 0.13 secs             |

- Click Filename folder button and save the backup file to your USB drive
- Select Format as Tar

| 🖤 pgAdmin III                             |                                                               | _ 🗆 ×  |
|-------------------------------------------|---------------------------------------------------------------|--------|
| File Edit Plugins View Tools Help         |                                                               |        |
| 🎽 🥙 🔂 🚳                                   | 🙉 🔝 🥒 🗱 - 🎈 💡                                                 |        |
| Object browser                            | Properties Statistics Dependencies Dependents                 | =      |
| Server Groups                             |                                                               | -      |
| WCM (localhost:5433)                      |                                                               |        |
| □ - 🤤 Databases (3)<br>⊕ - 🕕 🕕 esignage   | Filename C:\Users\DTR\Desktop\esignage.backup                 |        |
|                                           | Format Tar                                                    |        |
| Tablespaces (2)                           | Comprose Batia                                                |        |
| Group Roles (0)                           |                                                               |        |
| Elegin Roles (1)                          | Encoding                                                      |        |
|                                           | Rolename                                                      |        |
| 1                                         |                                                               | ×      |
| 1                                         |                                                               |        |
| 1                                         |                                                               |        |
| 1                                         |                                                               |        |
| 1                                         |                                                               |        |
| 1                                         |                                                               |        |
| 1                                         |                                                               |        |
|                                           |                                                               |        |
| 1                                         | File Options Dump Options #1 Dump Options #2 Objects Messages |        |
|                                           | Help Backup Cancel                                            | Þ      |
| Retrieving details on database esignage I |                                                               | 0 secs |

• Click Backup

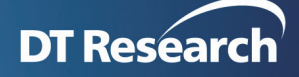

#### Step 4: Backup playerlogdb database

- Right click on Databases > playerlogdb then click Backup
- Click Filename folder button and save the backup file to your USB drive
- Select Format as Tar
- Click Backup

#### Step 5: Backup contents of the Library folder

- Find the Library folder on: C:\WCMData\Library
- Then copy the content of the Library folder except for these 3 files: cm\_xxx-xxx-xxx-xxx. xml, ps\_xxx-xxx-xxx-xxx.properties and DTServerInfo.xml to your USB drive

# Part Two: Restore to Server B

#### Step 1: Stop WebDT Content Manager Web Server

 Stop WebDT Content Manager Web Server from Start > All Programs > DT Research > WebDT Content Manager > Stop Web Server

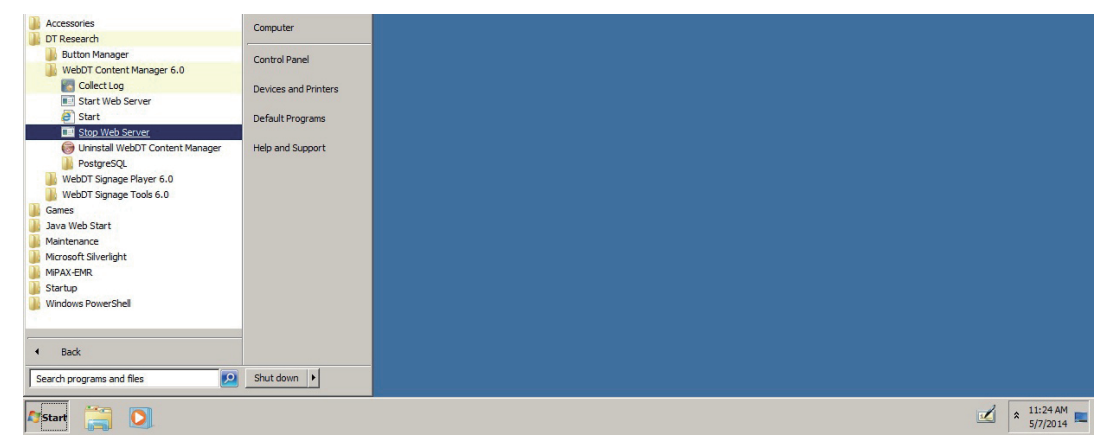

#### Step 2: Replace contents of the Library folder

• Replace the content in **Server B Library** folder except for these 3 files: cm\_xxx-xxx-xxx-xxx. xml, ps\_xxx-xxx-xxx-xxx.properties and DTServerInfo.xml from **Server A**.

#### Step 3: Launch pgAdmin

- Click Start > All Programs > DT Research > WebDT Content Manager > PostgreSQL > pgAdmin
- Right click on "server name" > Connect

#### Step 4: Restore esignage database

Right click on Databases > esignage then click Delete/Drop (or ignore this step if the database is empty)

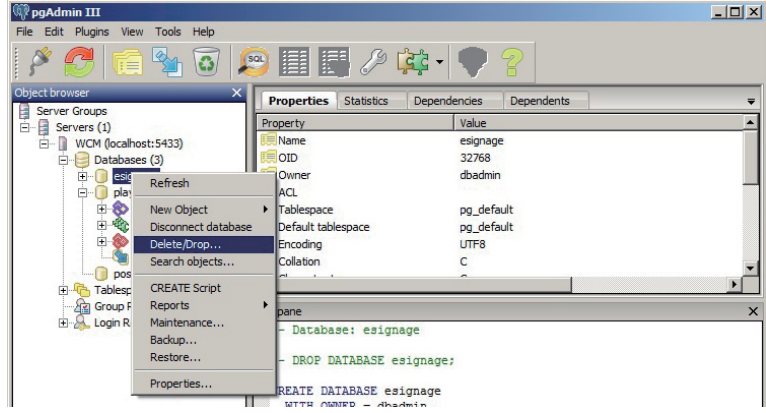

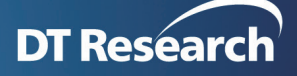

• Right click on Databases then click New Database to re-build esignage

| Mik bayanın 111                    |                                                                |           |
|------------------------------------|----------------------------------------------------------------|-----------|
| File Edit Plugins View Tools He    | P                                                              |           |
| 🎽 🛃 💼 🎭 🕻                          | J 鸟 🖽 🛃 🌽 🗱 - 🛡 💡                                              |           |
| Object browser                     | Properties Statistics Dependencies Dependents                  | Ŧ         |
| Server Groups                      | Database Owner Comment                                         |           |
| WCM (localhost: 5433)              | 间 playerlogdb dbadmin                                          |           |
| E Databases (2) Refresh            | postgres dbadmin                                               |           |
| E & Ca New Da                      | ahase                                                          |           |
| E C Ex                             |                                                                |           |
| E Sony Replicat                    | n (0)                                                          |           |
| postgres                           |                                                                |           |
| Tablespaces (2)                    |                                                                | F         |
| E Login Roles (1)                  | SOL page                                                       | ~         |
|                                    | SQL pane                                                       | ^         |
| '<br>'                             |                                                                |           |
| 🖤 pgAdmin III                      |                                                                | _ 🗆 ×     |
| File Edit Plugins View Tools H     |                                                                |           |
| i 🖉 🧖 💼 💁 '                        | new Database                                                   |           |
| Chiact brausar                     | Properties Definition Variables Privileges Security Labels SQL |           |
| Server Groups                      | Name Jesignage                                                 |           |
| E Servers (1)                      | OID                                                            |           |
| WCM (localhost: 5433)              | Owner                                                          | -         |
| 🖃 🕕 playerlogdb                    |                                                                |           |
| Catalogs (2)                       |                                                                | <u> </u>  |
| E Schemas (1)                      |                                                                |           |
| Slony Replica                      |                                                                |           |
| Tablespaces (2)                    |                                                                |           |
| Group Roles (0)                    |                                                                |           |
| ∃ Login Roles (1)                  | Comment                                                        | ×         |
|                                    |                                                                |           |
|                                    |                                                                |           |
|                                    |                                                                |           |
|                                    |                                                                |           |
|                                    |                                                                |           |
|                                    |                                                                |           |
|                                    | Help OK Can                                                    | cel       |
|                                    |                                                                |           |
|                                    |                                                                | <u> </u>  |
| Retrieving details on databases Do | e.                                                             | 0.00 secs |

• Right click on **Databases** > esignage then click Restore

| Dbject browser >                                                                                                    | Properties Statistics                                                                                                    | Dependencies Dependents                                                                                                    |  |
|----------------------------------------------------------------------------------------------------|----------------------------------------------------------------------------------------------------|----------------------------------------------------------------------------------------------------|--|
| General Control Contro Control Control Control Control Control Control Control Control Co | Property<br>Property<br>Name<br>OD<br>Property<br>Respace<br>fault tablespace<br>oding<br>ation<br>Patabase: esignage<br>DROP DATABASE esign<br>RTE DATABASE esign<br>RTE | Value<br>esignage<br>32768<br>dbadmin<br>pg_default<br>UTF8<br>C<br>2<br>2<br>2<br>2<br>2<br>2<br>2<br>2<br>2<br>2<br>2<br>2<br>2 |  |

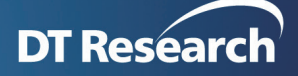

Click Done after restore complete

| 😡 pgAdmin III                           |                                                                          |                                         |
|-----------------------------------------|--------------------------------------------------------------------------|-----------------------------------------|
| File Edit Plugins View Tools Help       | ٠                                                                        |                                         |
| 1 🖋 🥵 🛍 🙆                               | ) 🔎 🛄 🖳 🥕 🗱 - 🗣 💡                                                        |                                         |
| Object browser                          | Properties Statistics Dependencies Dependents                            | Ŧ                                       |
| Server Groups                           | Property Value                                                           | <b>_</b>                                |
| WCM (localhost: 5433)                   | X                                                                        |                                         |
| Databases (3)                           |                                                                          |                                         |
| playerlogdb                             | Format Custom or tar                                                     |                                         |
| postgres                                | Filename C:\Users\DTR\Desktop\esignage.backup                            |                                         |
| Group Roles (0)                         | Number Of John                                                           |                                         |
| E-& Login Roles (1)                     |                                                                          | -                                       |
|                                         | Rolename                                                                 | Þ                                       |
|                                         |                                                                          | ×                                       |
|                                         |                                                                          |                                         |
|                                         |                                                                          |                                         |
|                                         |                                                                          |                                         |
|                                         |                                                                          |                                         |
|                                         |                                                                          |                                         |
|                                         | Ele Outions #2 Objects Messages                                          |                                         |
|                                         | File Options [Restore Options #1] Restore Options #2] Objects [Hessages] |                                         |
|                                         | Heip Display objects Restore Cancel                                      |                                         |
|                                         |                                                                          | F                                       |
| Retrieving details on database esignage | Done.                                                                    | 0.00 secs                               |
|                                         |                                                                          | , , , , , , , , , , , , , , , , , , , , |

| <b>PgAdmin III</b>                                                                                                    |                                                                                                    | _0>       |
|----------------------------------------------------------------------------------------------------|----------------------------------------------------------------------------------------------------|-----------|
|                                                                                                    | »<br>3 🔊 🗐 🖪 🎤 🔃 🕈 🖓                                                                                                    |           |
| Object browser<br>Object browser<br>Server Groups<br>Servers (1)<br>Databases (3)<br>Databases (3)<br>Databases (1)<br>Databases (1) | Properties Statistics Dependencies Dependents     Property Value     Value     Va |           |
| Retrieving details on database esignad                                                                                                    | je Done.                                                                                                    | 0.00 secs |

# Step 5: Restore playerlogdb database

- Right click on Databases > playerlogdb then click Restore
- Click Done after restore is completed

# Step 6: Start WebDT Content Manager Web Server

 Start WebDT Content Manager Web Server or Content & Publish servers from Start > All Programs > DT Research > WebDT Content Manager > Start Web Server

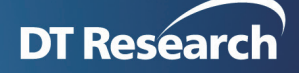

# How to add a database server connection in pgAdmin:

If you want to backup/ restore WCM server but can't find Databases in Server Groups of pgAdmin III, please follow the steps below to create the connection.

1. Click Start > All Programs > DT Research > WebDT Content Manager > PostgreSQL > pgAdmin

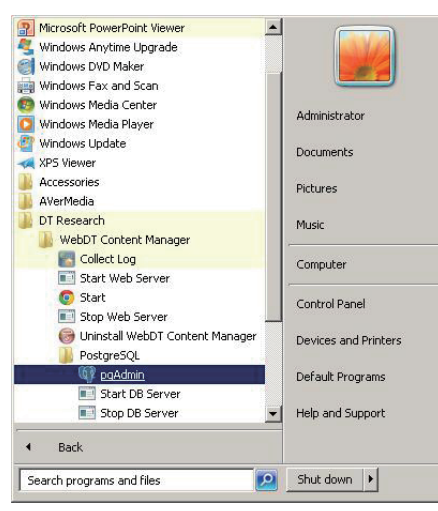

2. Click the icon of "Add a connection to a server"

| 💷 pgAdmin III                         |                                                                                                    | _     × |
|---------------------------------------|----------------------------------------------------------------------------------------------------|---------|
| Ele Edit Plugins Yiew Iools Help      | S 🗐 🛃 🌶 🔯 · 🗣 💡                                                                                                |         |
| Object beware connection to a server. | Properties Statistics Dependencies Dependents Properties No properties are available for the current selection | Ŧ       |
|                                       | SQL pane                                                                                                    | ×       |
| Retrieving details on servers Done.   | 0.00 se                                                                                                    | ecs     |

3. Input the information in the field required as below, then click OK.

| New Server R   | egistration         | ×     |
|----------------|---------------------|-------|
| Properties SSL | Advanced            |       |
| Name           | WCM Database Server |       |
| Host           | 127.0.0.1           |       |
| Port           | 5433                |       |
| Service        |                     |       |
| Maintenance DB | postgres            | •     |
| Username       | dbadmin             |       |
| Password       | •••••               |       |
| Store password |                     |       |
| Colour         |                     |       |
| Group          | Servers             | •     |
|                |                     |       |
|                |                     |       |
|                |                     | Grand |
| пер            |                     |       |

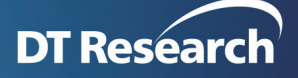

4. Click **OK** to close the dialog.

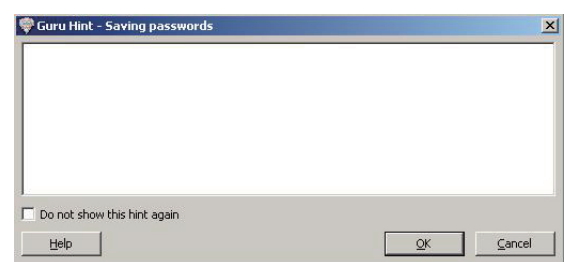

5. After expanding the tree, the esignage and playerlogdb databases are shown as below.

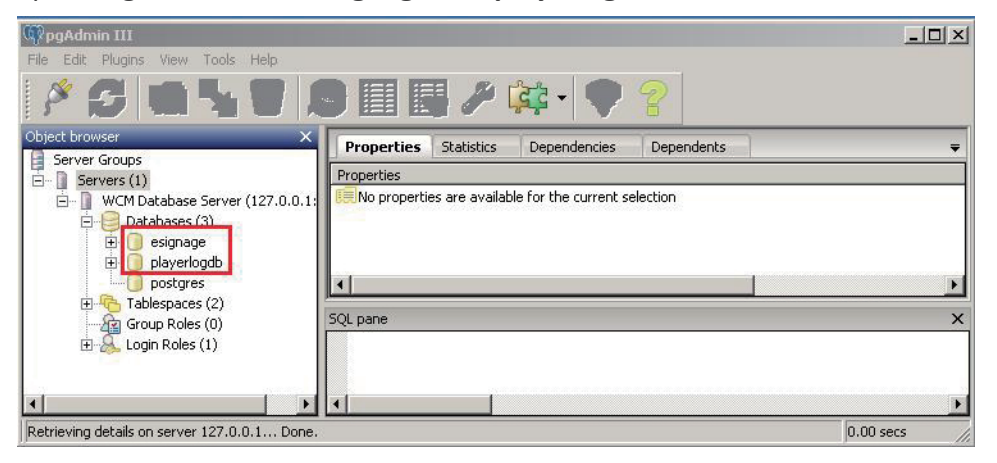